## **GECE 2000**

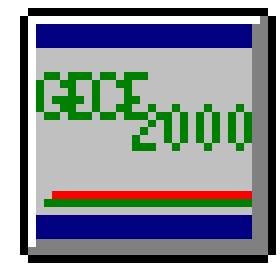

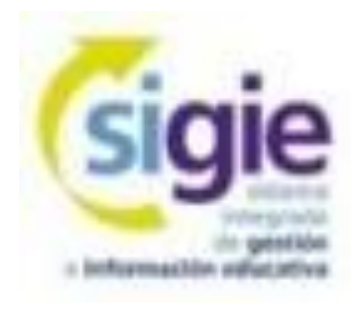

Alberto Ruiz Coordinador SIGIE Burgos ruigomal@educa.jcyl.es

**Curso GECE2000** 

16/09/19

#### Email y contraseña WIFI

# ruigomal@educa.jcyl.es

# WEdupibu2314aiRe

#### SIGIE

S.I.G.I.E = Sistema Integrado de Gestión e Información Educativa.

 Funciones básicas: Mantenimiento y de las aplicaciones de gestión y explotación de las BBDD de gestión educativa.

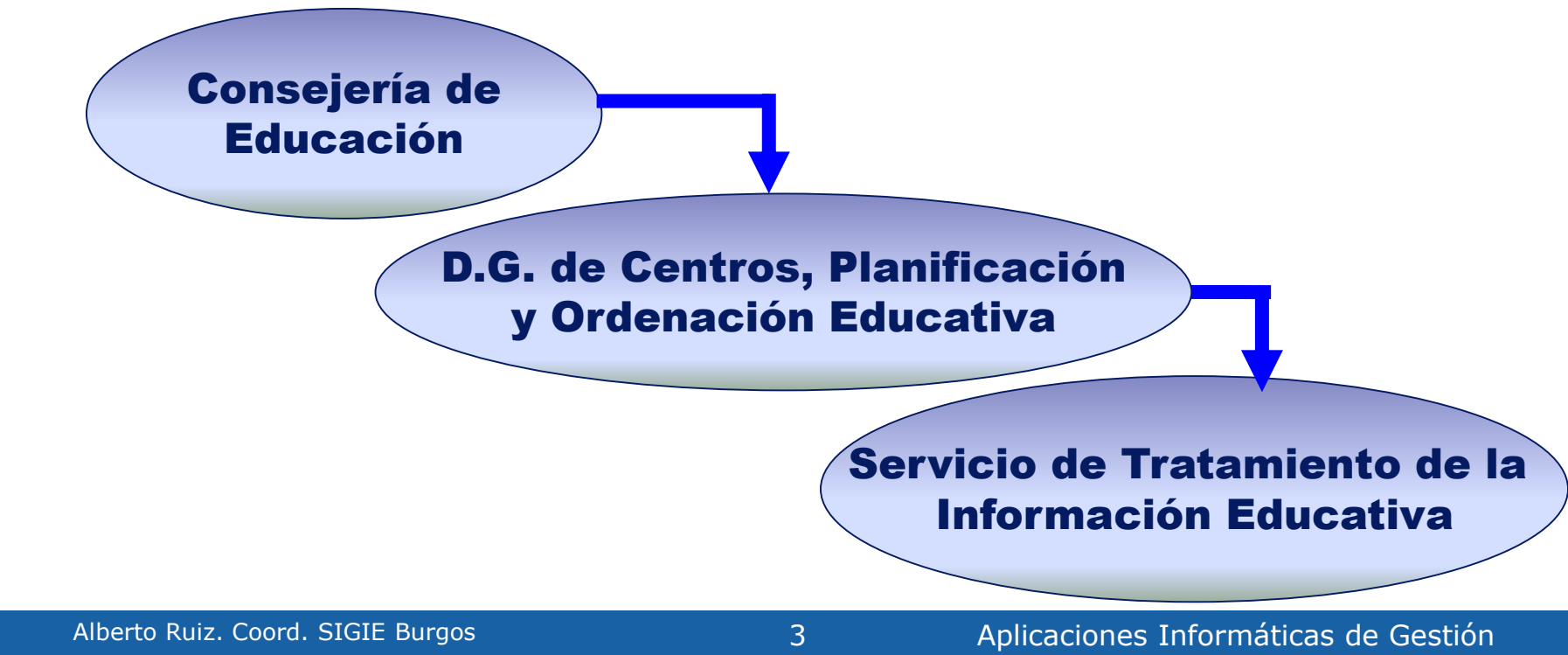

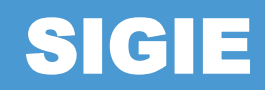

León Burgos Palencia Zamora Valladolid Soria Segovia Consejería (SSCC) Salamanca Jesús Ángel Hdez (IES2000) Ávila Fernando Ramírez (Colegios) **Eutiquio Espinilla (Redes) Javier Fdez (Portal Educación)** Palatino Álvarez (Webs, Moodle)

#### **Funciones Coordinador SIGIE BU**

#### ◆ Soporte técnico aplicaciones de gestión.

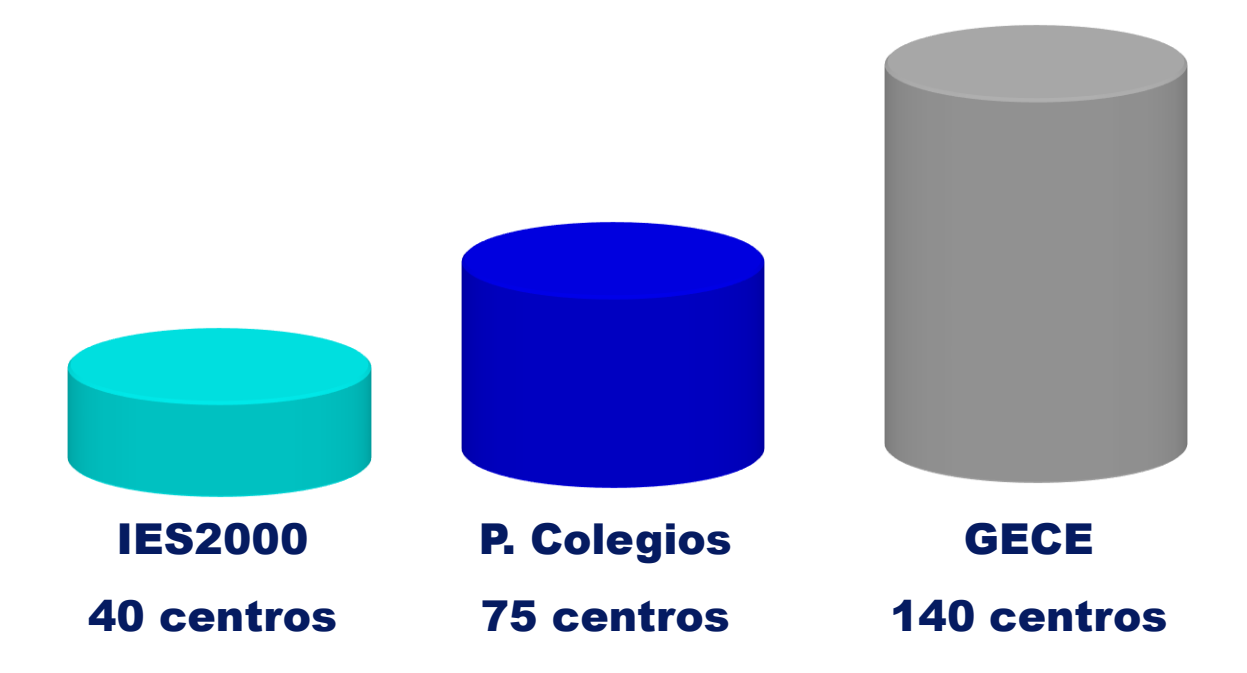

Redes, servidores, conexión a Internet, aplicaciones web, etc...

# **WEB SIGIE Burgos**

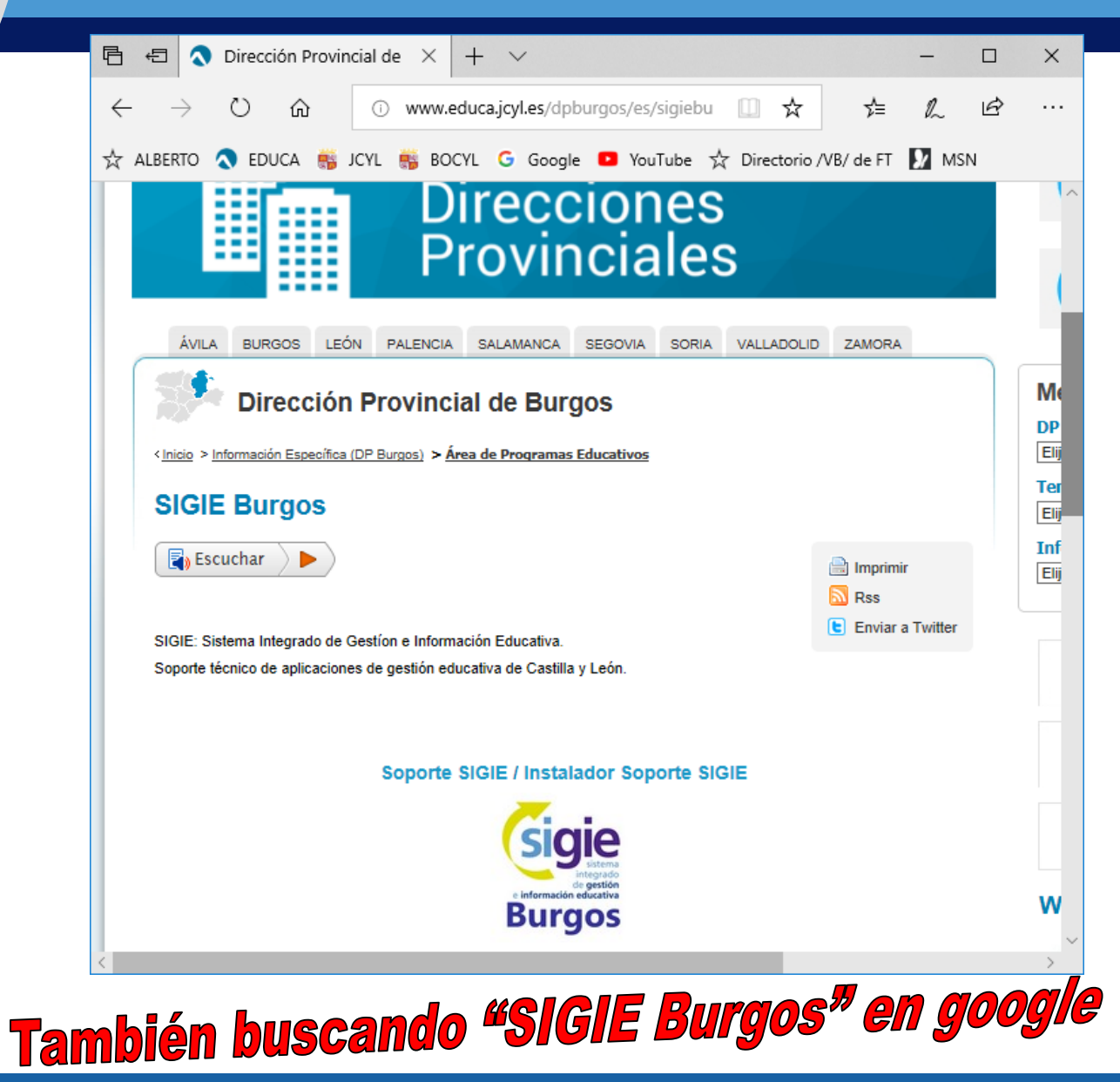

# **Versión GECE**

Última versión: 5.5.01 (<del>XP</del> W7/W8/W10)
Instalar siempre en C:\GECE2000
Descargar desde Portal Educativo o enviando email a <u>ruigomal@educa.jcyl.es</u>
Por seguridad, se recomienda tenerlo en 2 PCs e ir pasando la copia de uno a otro

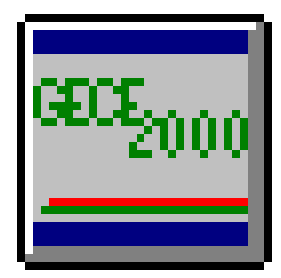

#### Actividad

Instalar la última versión

<u>http://apeburgos.es/1</u> (contraseña: sigie)

#### ♦ Abrir GECE

- Configurar datos del centro (poner código 09999999)
- Examinar carpeta C:\GECE2000

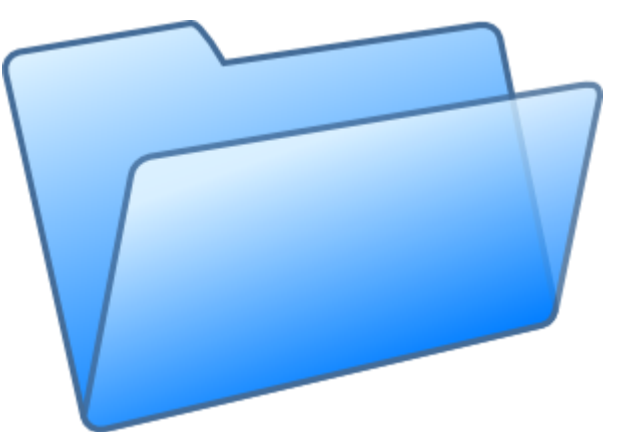

#### Documentación

#### ◆ C:\GECE2000\HLP\

- Manual del programa
- Notas.txt

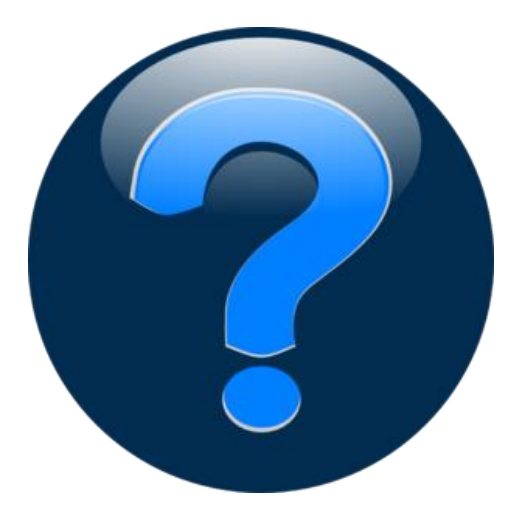

#### Archivo > Copia de seguridad

Menú Archivo > Copia de seguridad > Sin documentos asociados

- Salvaguarda todos los datos en un archivo comprimido en zip
- Debemos especificar la ruta y el nombre del archivo

◆ Se recomienda poner la fecha en el nombre

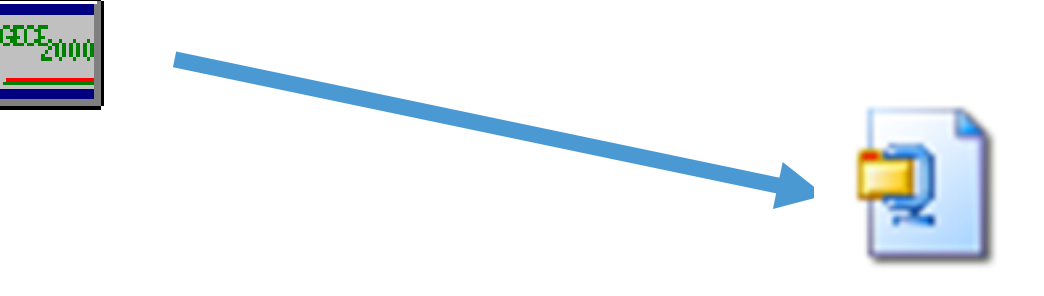

Datos GECE 18-sep-2017.zip

#### **Copias de seguridad**

Carpeta de datos: C:\GECE2000\MDB
Archivo de datos: gecewin99.mdb

- Copia de seguridad
  - Con documentos asociados (escaneados)
  - Sin documentos asociados

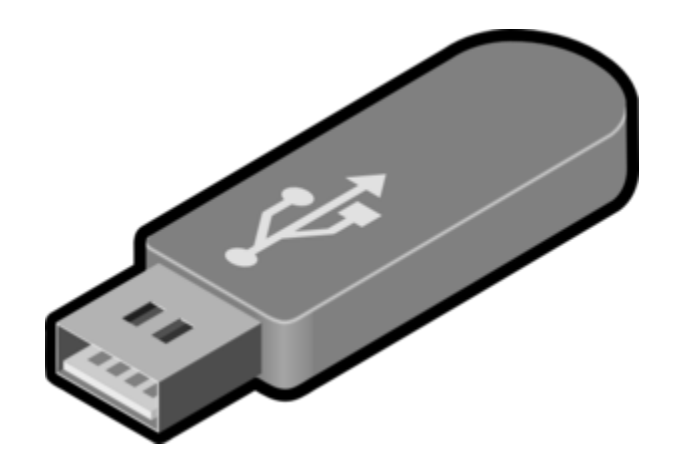

#### Actividad

Hacer copia de seguridad en escritorio
Eliminar carpeta C:\GECE2000
Instalar de nuevo GECE
Restaurar copia de seguridad

Carpeta CopiasCarpetas A y D

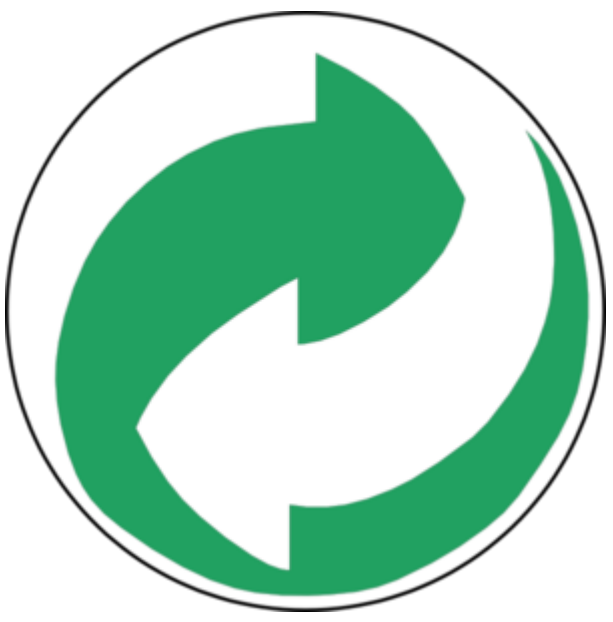

# **Conectividad GECE**

Necesidad de Internet
Envíos de datos para la DP

Cuenta de gestión por ejercicio
Fondo social Europeo
Presupuesto
Copia de Seguridad

◆ Instrucciones de la Consejería en PDF

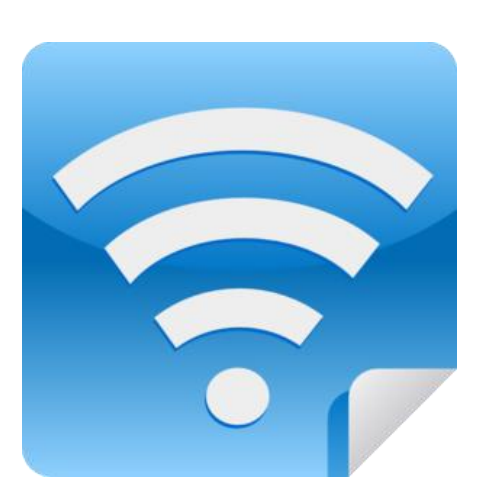

### Envíos a la DP

 Permite enviar copia de GECE al servidor de la Consejería

 Se envía de forma automática todas las veces que cerramos el programa

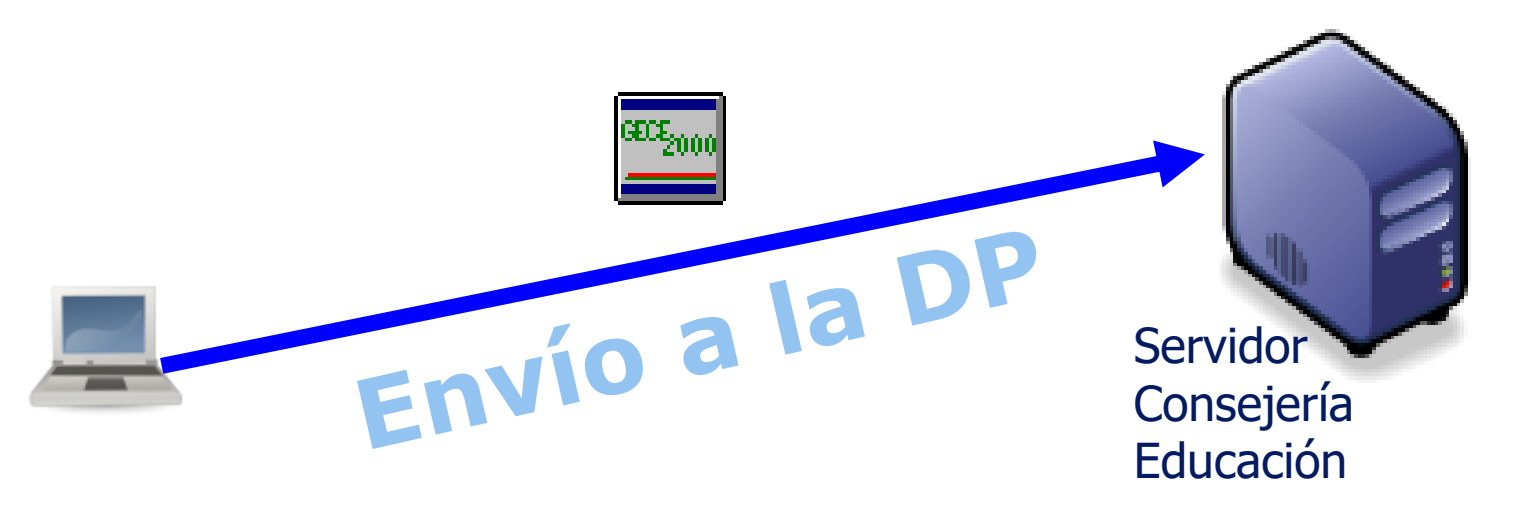

#### Actividad

Poner código de centro 09999999
Enviar Copia de seguridad a la DP
Realizar otros envíos a la DP

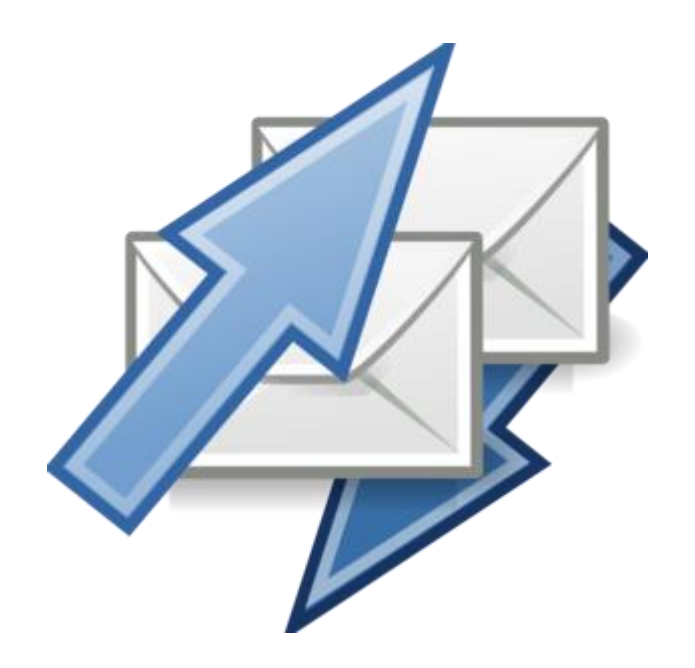

#### **Menús GECE**

#### Gestión > Proveedores

- Usar solo mayúsculas sin tildes ni ñ para poder exportar AEAT (347.doc)
- Gestión > Apuntes > Todos los tipos
- ◆ Cierre y recuperación de ejercicios
- Gestión > Apuntes > Filtros
  - Explicación: \*MOVIL\*
  - Fechas: Doble clic
  - NIF Provedor: Doble clic > telefónica
  - Ejercicio: 2018

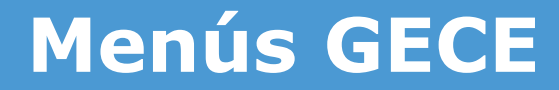

#### Utilidades > Errores en apuntes

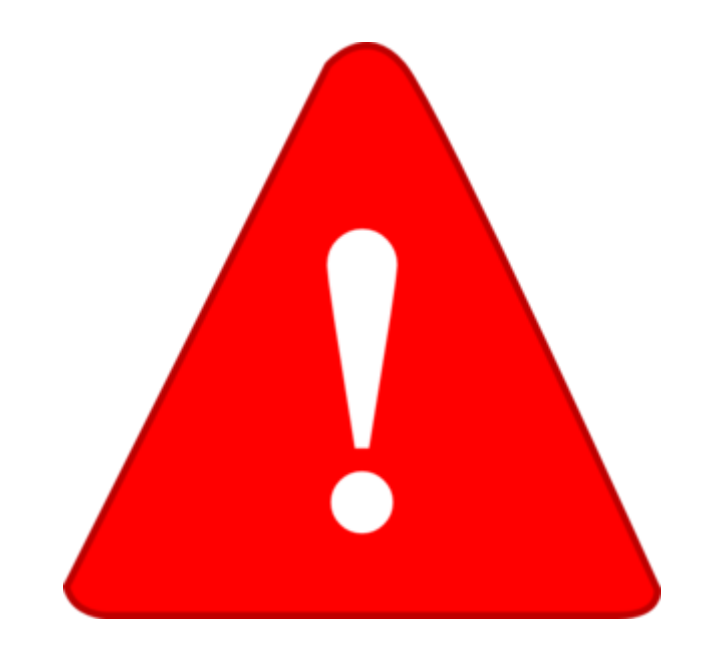

### Menús GECE

Informes > Informes I > Cuenta de gestión por ejercicio
Informes > Formato

GECE2000
PDF

EXCEL (Informes II)

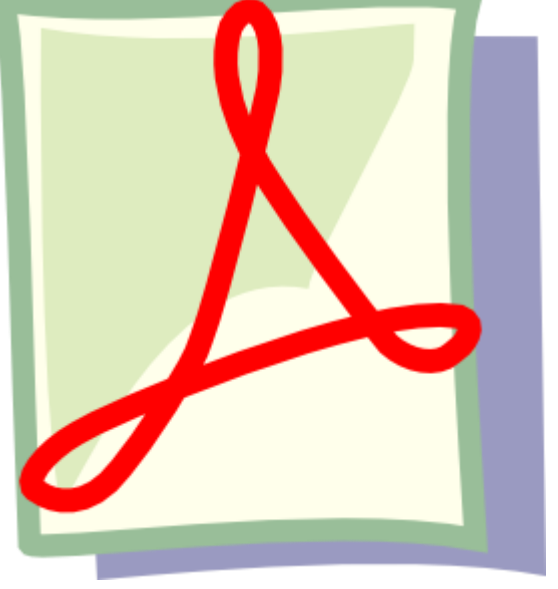

#### Hacienda

Presentación telemática 347
 Proveedores > 3005,06 euros

Presentación telemática 190
 Retenciones IRPF realizadas

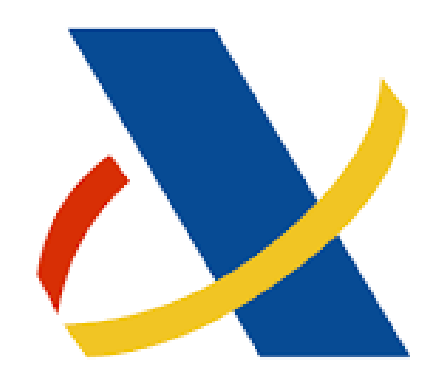

### **Certificado DIGITAL**

 Certificado DIGITAL SIN PERSONA JURÍDICA ENTIDAD COLEGIO (Gratuito)

- Se utiliza para acceso a Hacienda, Ayuntamiento, tramitacastillayleon, etc.
- ◆ Se solicita en la WEB de la FNMT
- ♦ Gratuito para centros
- Se recomienda hacer copia de seguridad (exportar) en disco USB. Pide contraseña
- ◆ Se puede proteger su uso con contraseña

#### Menús GECE

# Informes > Informes2 > Pagos a Proveedores > Datos a Hacienda

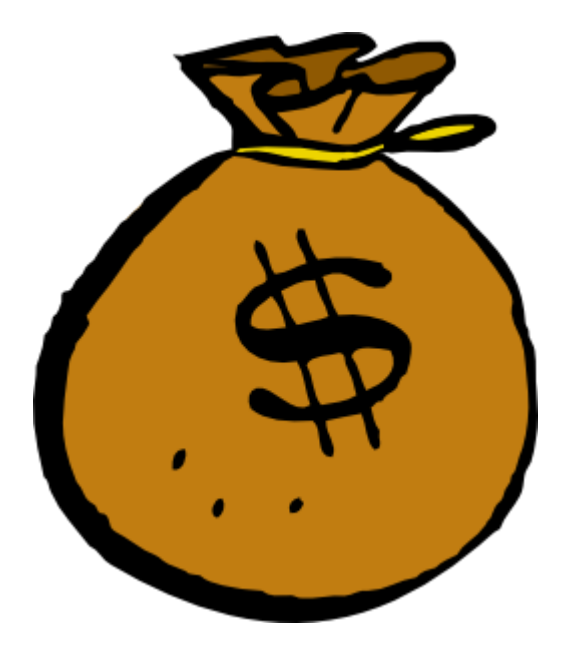

# **Problemas típicos**

 No arranca: Instalar en otro PC y restaurar copia. Renombrar C:\GECE2000 por
 C:\GECEMAL, reinstalar y restaurar copia

- No envía: Probar Internet. Añadir excepción en cortafuegos. Limpiar temporales
- Problemas imprimir/visualizar informes: Informes > Formato > PDF
- Errores en apuntes: ir a Utilidades > Errores en apuntes> ver listado y causas. Corregir
- Se recomienda tenerlo en 2 PCs y pasar copia de vez en cuando al de reserva